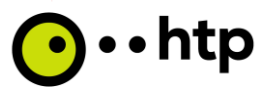

#### Kundenanleitung htp Business FleX DDoS Stand: 27.02.2025

Im Folgenden sind die notwendigen Schritte erläutert, um die Tarifoption "htp Business FleX DDoS" nutzen zu können. Ihre DDoS-Zugangsdaten können Sie flexibel im Kundencenter einrichten, abrufen, ändern und löschen.

Hierzu benötigen Sie einen Zugang zum htp Kundencenter, welches Sie unter https://kundencenter.htp.net/ erreichen. Ihre erstmaligen Zugangsdaten haben Sie mit der Auftragsbestätigung zu Ihrem Access-Produkt (bspw. htp Business FleX Basic) erhalten. Im Anschluss sollte das Passwort zwingend geändert werden.

Eine Voraussetzung für die Nutzung ist zudem das Bestehen der Tarifoption "htp Business FleX feste IP Adresse".

| Schritt | Beschreibung                                                                         |
|---------|--------------------------------------------------------------------------------------|
| 1       | Anmeldung im htp Kundencenter                                                        |
| 2       | Einrichtung Nutzer (inkl. Zugangsdaten) für die Tarifoption "htp Business FleX DDoS" |
| 3       | Ändern, Anzeigen und Löschen der Nutzer für die Tarifoption "htp Business FleX DDoS" |
| 4       | Weiterleitung zum DDoS-Monitoring (Website)                                          |
| 5       | DDoS-Monitoring (Website)                                                            |
| 6       | Passwort vergessen (Kundencenter)                                                    |
| 7       | Passwort vergessen (DDoS-Monitoring Website)                                         |

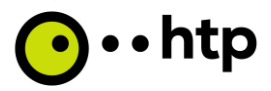

## Schritt 1: Anmeldung im htp Kundencenter

1.1 Rufen Sie das htp Kundencenter auf. https://kundencenter.htp.net/

| <b>⊙</b> ••htp                                                          | Kundencenter                                                             |                                                                              |
|-------------------------------------------------------------------------|--------------------------------------------------------------------------|------------------------------------------------------------------------------|
| Startseite Verträge & Rechnungen Video-Anleitung Webmail VelB-Meksantel | Verträge & Rechnungen                                                    | (a)<br>Video-Anleitung                                                       |
| Ihr Login<br>Sie sind nicht angemeldet                                  | Melden Sie sid<br>Kundennumme<br>Login / Kundennumme                     | er                                                                           |
| Gnmeiden                                                                | Abbrech                                                                  | weiter                                                                       |
|                                                                         | E-Mails empfangen, lesen und<br>versenden, egal wo Sie sich<br>befinden. | Telefonieren über das Internet:<br>Besonders günstig und unschlagbar<br>gut! |
|                                                                         | © 2025 htn GmbH Impressum I Konth                                        | takt I Datenschutz I AGR                                                     |

1.2 Geben Sie Ihre Zugangsdaten (Login/ Kundenummer und Passwort) ein und klicken auf "Anmelden".

| <b>⊙</b> ••htp                                                                                                   | Kundencenter                                                                                                    |
|----------------------------------------------------------------------------------------------------|----------------------------------------------------------------------------------------------------|
| Startseite     Verträge & Rechnungen Video-Anleitung Webmail VolP-Vebportal  Ihr Login Sie sind nicht angemeldet | Verträge & Rechnungen Video-Anleitung Melden Sie sick Kundennummer Login / Kundennummer 1234567                                                                                                    |
| anmelden                                                                                                    | Abbrechen     Weiter       Webmail     VolP-Webportal       E-Mails empfangen, lesen und<br>versenden, egal wo Sie sich<br>befinden.     Telefonieren über das Internet:<br>Besonders günstig und unschlagbar<br>guti |
| <b>⊙</b> ••htp                                                                                                   | © 2025 htp GmbH Impressum   Kontakt   Datenschutz   AGB Kundencenter                                                                                                    |
| • Startselte<br>Verträge & Rechnungen<br>Video-Anleitung<br>Webmail<br>VolP-Webportal                            | Verträ Anmelden<br>Molden :                                                                                                    |
| Ihr Login<br>Sis sind nicht angemeidet<br>anmelden                                                               | Kundenn<br>Kennwort<br>Kennwert vergessen?                                                                                                    |
|                                                                                                    | C - Trains emptrangen, resen und Telefonieren über das Internet:     Versenden, egal wo Sie sich     Besonders günstig und unschlagbar     gut!     Ø 2025 htp GmbH Impressum   Kontakt   Datenschutz   AGB           |

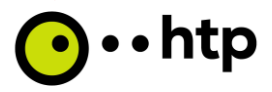

- 1.3 Nach positiver Prüfung gelangen Sie in das Kundencenter auf die Seite "Meine Verträge".
- 1.4 Klicken Sie auf Produkte. Anschließend gelangen Sie auf eine Seite mit Ihren Produkten. Suchen Sie den entsprechenden Anschluss, auf den die Tarifoption "htp Business FleX DDoS" gebucht wurde und wählen es aus.

| Ohtp                                                                                               | Kundencenter                                                                               |                                                                          |                                                            |                                                                   |
|----------------------------------------------------------------------------------------------------|--------------------------------------------------------------------------------------------|--------------------------------------------------------------------------|------------------------------------------------------------|-------------------------------------------------------------------|
| Startseite     Eugklensthersicht     Maine Vermäge Rechnungen Auftragsübersicht Dokumente          | Produkte<br>Produkte anzeigen                                                              | <b>Rechnungen</b><br>Rechnungen anzeigen                                 | Auftragsübersicht Aufträge anzeigen                        | Dokumente<br>Anzeige der Korrespondenz                            |
| Dokumenteubersicht<br>Einstellung Rufnummern<br>Technische Einschränkungen<br>Kunden-werben-Kunden |                                                                                            | <b>®</b>                                                                 |                                                            | ŭ                                                                 |
| Persönliche<br>Einstellungen     Zusätzliche Dienste     Develop                                   | Dokumenteübersicht<br>Zugriff auf alle Dokumente die Ihrem<br>Sammel-Login zugeordnet sind | Einstellung Rufnummern<br>Leistungsmerkmale aller<br>Rufnummern anpassen | Technische<br>Einschränkungen<br>Beeinträchtigung anzeigen | Kunden-werben-Kunden<br>htp weiterempfehlen und Prämie<br>sichern |

#### Schritt 2: Einrichtung Nutzer (inkl. Zugangsdaten)

2.1 Folgende Seite wird geöffnet (hier im Beispiel "Business FleX Solo" und anonymisiert). Klicken Sie unter dem Punkt "DDoS-Monitoring" auf "Nutzer verwalten". (Hier ist auch Ihre feste IP ersichtlich.)

| htp                                                | Kundencenter                        |              |                     |
|----------------------------------------------------|-------------------------------------|--------------|---------------------|
| • Startseite                                       |                                     |              |                     |
| Funktionsübersicht                                 | Business FleX Solo                  |              |                     |
| • Meine Verträge<br>Produkte                       | Aktuelle Bandbreite                 |              | 1.00                |
| technungen                                         | htp Business Hex Access 250/250     |              | Andern              |
| uftragsübersicht                                   |                                     |              |                     |
| okumente                                           | Aktive Optionen                     |              | Option hinzufügen   |
| okumenteübersicht                                  | htp Business FleX feste IP-Adresse  |              |                     |
| instellung Rufnummern<br>echnische Einschränkungen | Routerkonfiguration - Internetzugan |              |                     |
| unden-werben-Kunden                                | Benutzername                        |              |                     |
| Persönliche<br>Instellungen                        | Kennwort                            |              |                     |
| Zusätzliche Dienste                                | Protokoll                           | PPPoE        |                     |
| Develop                                            | CoS                                 | ohne<br>7    |                     |
|                                                    | VPI                                 | Obos Eistras |                     |
| nr Login                                           | VCI                                 | Ohne Eintrag |                     |
| enutzer:                                           |                                     |              |                     |
| inde:                                              | Rufnummern                          |              |                     |
| No. Inc. Technology                                | keine                               |              |                     |
| bmeiden                                            | DDoS-Menitering                     |              | zum DDoS Monitoring |
|                                                    | Nutzername                          | Feste IP     |                     |
|                                                    |                                     |              | Nutzer verwalten    |
|                                                    |                                     |              |                     |
|                                                    | Telefonbucheinträge                 |              |                     |
|                                                    | keine                               |              |                     |

2.2 Haben Sie noch keinen Nutzer angelegt erscheint folgendes Fenster

| DDo                          | S-Überwachı | ıng: Nutzer ver   |  |  |
|------------------------------|-------------|-------------------|--|--|
| Noch keine Nutzer vorhanden. |             |                   |  |  |
|                              | Schließen   | Nutzer hinzufügen |  |  |
|                              |             |                   |  |  |

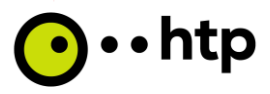

2.3 Wählen Sie "Nutzer hinzufügen" und es öffnet sich ein neues Fenster.

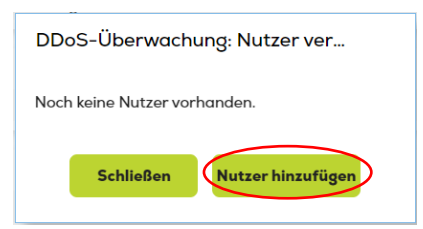

2.4 Füllen Sie alle der folgenden Felder aus und drücken auf "Weiter". Bitte merken Sie sich Ihr Passwort. Dieses können Sie im Anschluss nicht mehr einsehen.

| E-Mail              |  |
|---------------------|--|
| Passwort            |  |
| Passwort bestätigen |  |
| Vorname             |  |
| Nachname            |  |
| Telefonnummer       |  |

# Schritt 3: Ändern, Anzeigen und Löschen der Nutzer

3.1 Möchten Sie einen weiteren Nutzer hinzufügen klicken Sie unter DDoS-Monitoring (s. Schritt 2.1) erneut auf "Nutzer verwalten".

3.2 Sobald ein Nutzer angelegt wurde kann dieser eingesehen werden (ohne Passwort).

| DDoS-Nutzer   | Nutzer löschen |  |
|---------------|----------------|--|
| E-Mail        |                |  |
| Vorname       |                |  |
| Nachname      |                |  |
| Telefonnummer |                |  |

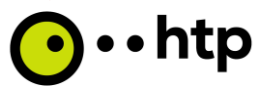

3.3 Nun können Sie über "Nutzer hinzufügen" einen **weiteren Nutzer anlegen** und wiederholen Schritt 2.5.

| DoS-Nutzer   | Nutzer löschen |
|--------------|----------------|
| E-Mail       |                |
| /orname      |                |
| Nachname     |                |
| elefonnummer |                |

3.4 Möchten Sie einen Nutzer löschen kann dies ebenfalls über "DDoS-Monitoring" (vgl. Schritt 2.1) "Nutzer verwalten" erfolgen. Klicken Sie hierzu bei dem jeweiligen Nutzer auf "Nutzer löschen".

| DDoS-Nutzer   | Nutzer | löschen |  |
|---------------|--------|---------|--|
| E-Mail        |        |         |  |
| /orname       |        |         |  |
| Nachname      |        |         |  |
| felefonnummer |        |         |  |

#### Schritt 4: Weiterleitung zum DDoS-Monitoring (Website)

4.1 Möchten Sie ihr DDoS-Monitoring ansehen klicken Sie unter DDoS-Monitoring auf "zum DDoS-Monitoring".

| <b>⊙</b> ••htp                     | Kundencenter                       |              |                     |
|------------------------------------|------------------------------------|--------------|---------------------|
| Startseite                         |                                    |              |                     |
| Funktionsübersicht                 | <b>Business FleX Solo</b>          |              |                     |
| • Melne Verträge<br>Produkte       | Aktuelle Bandbreite                |              |                     |
| Rechnungen                         | htp Business FleX Access 250/250   |              | Änder               |
| uftragsübersicht                   |                                    |              |                     |
| okumente                           | Aktive Optionen                    |              | Option hinzufüge    |
| okumenteübersicht                  | htp Business FleX feste IP-Adresse |              |                     |
| instellung Rufnummern              |                                    |              |                     |
| echnische Einschränkungen          | Routerkonfiguration - Internetzuga | a            |                     |
| unden-werben-Kunden                | Benutzername                       |              |                     |
| Persönliche                        | Kennwort                           |              |                     |
| Zusätzliche Dienste                | Protokoll                          | PPPoE        |                     |
|                                    | CoS                                | ohne         |                     |
| Develop                            | VLAN                               | 7            |                     |
| and a set                          | VPI                                | Ohne Eintrag |                     |
| hr Login                           | VCI                                | Ohne Eintrag |                     |
| enutzer:                           |                                    |              |                     |
| unde enteremente                   | Rufnummern                         |              |                     |
| Name Treasure Name Street or other | keine                              |              |                     |
| thmelden                           |                                    |              |                     |
| ```                                | Dos-menitering                     | Faste ID     | Tum Dibes Honiterin |
|                                    | Nutzername                         | Posto IP     |                     |
|                                    |                                    |              | Nutzer verwolte     |
|                                    | Telefonbucheinträge                |              |                     |
|                                    | keine                              |              |                     |

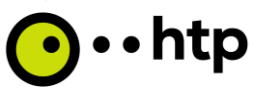

4.2 Sie gelangen auf die folgende Website <u>https://corero-msc.htp.net</u>.

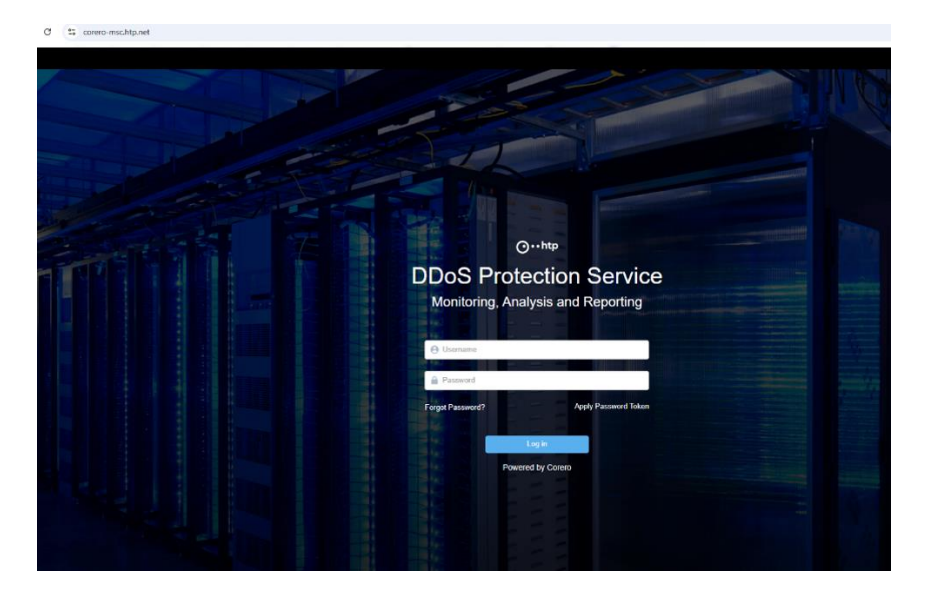

## Schritt 5: DDoS-Monitoring (Website)

5.1 Bitte loggen Sie sich unter <u>https://corero-msc.htp.net</u> mit Ihrem Benutzernamen und Passwort (vgl. Schritt 2.5) ein.

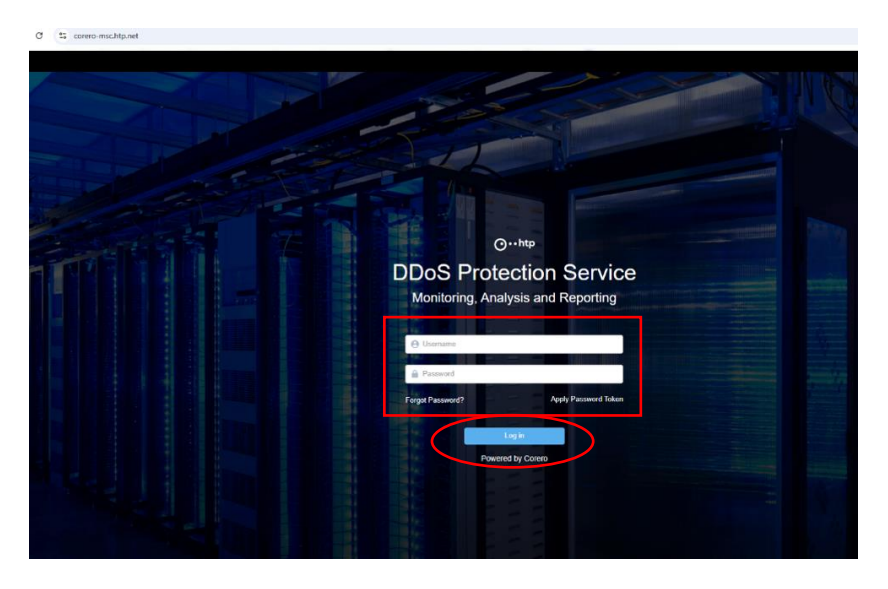

5.2 Im System-Tab finden Sie Benutzerinformationen wie den Benutzernamen, den Status und die Zeitzone.

| ← C                                                                                | P    | aa A      | 2     | 0 1       | ¢, |
|------------------------------------------------------------------------------------|------|-----------|-------|-----------|----|
| 💽 •• http (?) Overview 🛱 Analysis 🗞 Assets                                         |      | $\langle$ | 🗘 Sys | tem 🗸 (   |    |
| Settings                                                                           |      |           |       |           |    |
| Users Audt Notifications                                                           |      |           |       |           |    |
| themanalt. •                                                                       |      |           |       | Create Us | e  |
| USERS                                                                              |      |           |       |           |    |
| Username/Email 🗘 First Name 🗘 Last Name 🗘 Phone 🗘 Status 🗘 Timezone 🗘 Last Login 🗘 | Role |           | Actic | ins       |    |

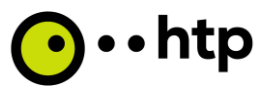

5.3 Im Service-Portal stehen Ihnen noch drei Tabs zur Verfügung: Overview, Analysis und Assets.

| $\leftarrow$ C $\bigcirc$ http | s://corero-msc.htp.r | net/overview |          |  |
|--------------------------------|----------------------|--------------|----------|--|
| <b>⊙…</b> htp                  | 🕜 Overview           | 🛱 Analysis   | C Assets |  |

5.4 **Overview**: Hier können Sie den erlaubten Datenverkehr (grün) und den blockierten Datenverkehr (rot) in verschiedenen Zeitabschnitten einsehen. Sollten Angriffe erkannt werden, finden Sie detaillierte Informationen zu den Angriffen unterhalb der Grafik. Diese Informationen können ebenfalls im Tab **Analysis** abgerufen werden.

**Filterbereich**: Sie haben die Möglichkeit, den angezeigten Datenverkehr und die Informationen auf eine bestimmte IP-Adresse oder einen IP-Adressbereich zu begrenzen.

|                                                                                                    | 45365                        |                        |                  |                     |                             |                              |                                                                                                  | 10              |
|----------------------------------------------------------------------------------------------------|------------------------------|------------------------|------------------|---------------------|-----------------------------|------------------------------|--------------------------------------------------------------------------------------------------|-----------------|
| VERVIEW 16 September, 2024, 17:11<br>escala 24 Hours v<br>Estadu                                                                                                    |                              |                        |                  |                     |                             |                              | Unt                                                                                              | C Priet         |
| 2 1 Nors<br>7 Days<br>20 Days<br>20 Day | 1 1027 2024-09-15 28:58 2020 | 400-1522 31 2024 09 34 | 1000 X214004813X | 2040-001 2040-004   | 10100 1010 202469 1010 2024 | CO 16 20 15 2004 20 15 30 47 |                                                                                                  | 05/2 2040/6 %3  |
| Lan a same                                                                                                    | 1.0 1.1                      |                        |                  | 1                   | ×1.                         | i ni ir nda a                | . a gran hala waa in Ad                                                                          | h . 1 Jam - Jul |
| t na se se se se se se se se se se se se se                                                                                                    | 100: 100                     |                        |                  | t.<br>Tenael Status | TOP ATTACKED IP ADDRESSES   | 1 is 10 is is i              | na an an tash aga sa Ad                                                                          | tht. Å mod      |
| erros Lave: 100<br>Berros Lave: 100<br>Berros Bata: "O fart Date Attack                                                                                                    | 1.0 <u>1</u> - 1.11          |                        |                  | heart Shire.        | TOPATISCED PADRESES         | 1. X. 1. 11 A X              | Le No data in period                                                                             | k L A sourk}    |
| Arrises Long Tools                                                                                                    | 0                            |                        |                  | The second States   | TOPATIACED IN ADDIE SNS.    | i v ti ula v                 | La contra d'acta marte a del<br>La<br>No data in period<br>Mesene tito i digi dat titores i titi | h vet . Å soor  |

5.5 **Analysis:** Bei einem Angriff werden hier detaillierte Informationen wie IP-Adresse (im Beispiel anonymisiert), Startzeitpunkt und Dauer des Angriffs angezeigt, unterteilt in verschiedene Zeitabschnitte.

| ⊙••htp ⊘∝        | rview 🧖 Analysis | 🔊 🖻 Assets |              |               |              |            |             |                 |           |              |
|------------------|------------------|------------|--------------|---------------|--------------|------------|-------------|-----------------|-----------|--------------|
| Attack Analy     | sis              |            |              |               |              |            |             |                 |           |              |
| Asset Group      | v                |            |              |               |              |            |             |                 |           |              |
| Timescale: \$4 H | urs 🗸            |            |              |               |              |            |             |                 |           |              |
| Last             | lour<br>urs      |            |              |               |              |            |             |                 |           | Maximum Size |
| 7 Da<br>30 D     | s<br>ys O        | Asset Name | C IP Address | Attack Status | C Start Time | 0 Duration | 0 Peak      | C Attack Volume | Attack ID | Description  |
| Cust             | m                |            |              |               |              |            |             |                 |           |              |
|                  |                  |            |              |               |              | No at      | tacks found |                 |           |              |

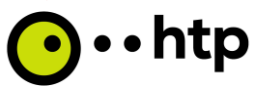

5.6 Assets: In diesem Tab sehen Sie die IP-Adressen, die durch Corero überwacht werden.

| set Management     |               |          |  |
|--------------------|---------------|----------|--|
| ssets Asset Groups |               |          |  |
| arch               | Q Asset View: | Assigned |  |
| ISSIGNED ASSETS    |               |          |  |
|                    |               |          |  |

#### Schritt 6: Passwort vergessen (Kundencenter)

6.1 Sollten Sie Ihr Passwort für das htp Kundencenter <u>https://kundencenter.htp.net/</u> vergessen haben, können Sie mit Hilfe Ihres Logins/ Kundennummer und Ihrer E-Mail-Adresse das Passwort zurücksetzen.

| <b>⊙</b> ••htp                                                          | Kundencenter                                                                                                    |
|-------------------------------------------------------------------------|----------------------------------------------------------------------------------------------------|
| Startseite Verträge & Rechnungen Video-Anleitung Webmail VoIP-Webportal | Verträge & Rechnungen Video-Anleitung                                                                                                    |
| Ihr Login<br>Sie sind nicht angemeldet<br>anmelden                      | Melden Sie sici<br>Kundennumme<br>Login / Kundennummer                                                                                                    |
|                                                                         | Abbrechen Weiter Webmail E-Mails empfangen, lesen und Telefonieren über das Internet:                                                                         |
|                                                                         | versenden, egal wo Sie sich Besonders günstig und unschlagbar<br>befinden. gut!                                                                               |
|                                                                         | © 2025 htp GmbH Impressum I Kontokt I Datenschutz I AGB                                                                                                    |
|                                                                         | Anmelden                                                                                                    |
|                                                                         | Kennwort                                                                                                    |
|                                                                         | Kennwort vergessen?                                                                                                    |
|                                                                         | Abbrechen Anmelden                                                                                                    |
|                                                                         | Kennwort vergessen                                                                                                    |
|                                                                         | Bitte geben Sie Ihre Kundennummer und die hinterlegte E-Mail-<br>Adresse ein. In Kürze erhalten Sie an diese Adresse eine E-Mail<br>mit einem neuen Kennwort. |
|                                                                         | Kundennummer:                                                                                                    |
|                                                                         | Abbrechen Speichern                                                                                                    |

Wenn Sie Probleme bei dem Zurücksetzen haben, hilft Ihnen unser Geschäftskundenvertrieb gerne weiter. Sie erreichen uns unter 0511 777 6 111 oder unter <u>business@htp.net</u>

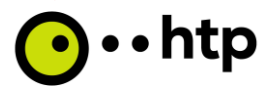

## Schritt 7: Passwort vergessen (DDoS-Monitoring Website)

7.1 Sollten Sie Ihr Passwort für das DDoS-Monitoring vergessen haben, beantragen Sie bitte auf der Website <u>https://corero-msc.htp.net</u> ein neues Passwort.

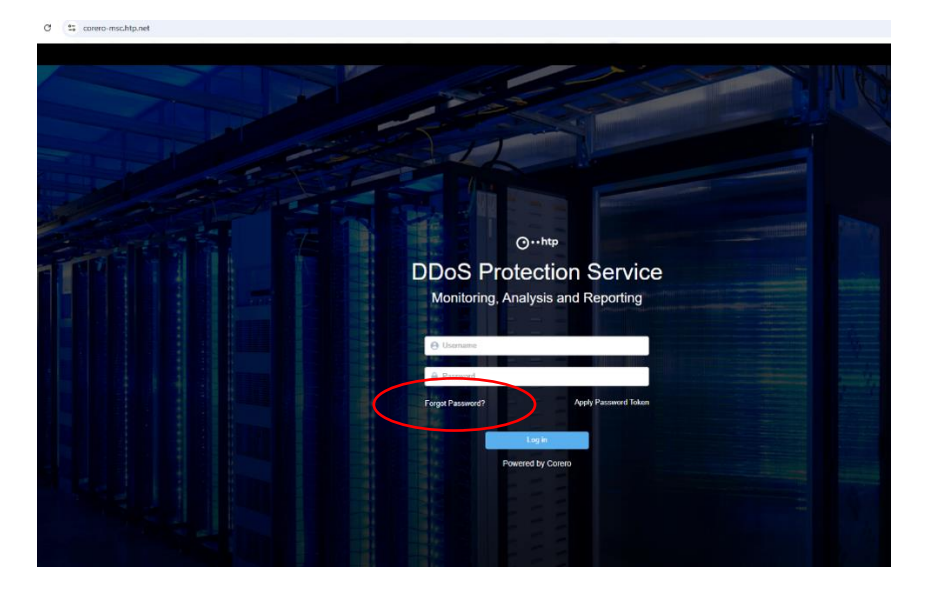